## Copying a Detail Report to Microsoft Excel

Here, it is the **On Roll Pupil Basic Details** report that is being transferred, but the method is the same for any of the reports.

|                                                                                                    | ore country in                                                                                                    | TALL OF LOW MORE                                                                                                    | asii Dala) - Jakeroe                                                                                                    | X Laborates                                             |                                                                                      |                                                                |                                                                                                    |                                                                                  |                                                                                                    |                                                                                                    |                                                                 |                                                                                                    |                                                                                                    |                      | AC              |
|----------------------------------------------------------------------------------------------------|----------------------------------------------------------------------------------------------------|----------------------------------------------------------------------------------------------------|----------------------------------------------------------------------------------------------------|---------------------------------------------------------|--------------------------------------------------------------------------------------|----------------------------------------------------------------|----------------------------------------------------------------------------------------------------|----------------------------------------------------------------------------------|----------------------------------------------------------------------------------------------------|----------------------------------------------------------------------------------------------------|-----------------------------------------------------------------|----------------------------------------------------------------------------------------------------|----------------------------------------------------------------------------------------------------|----------------------|-----------------|
|                                                                                                    | <ul> <li>слямярта</li> </ul>                                                                                                    | Rijschold Cennuel)                                                                                                    | 1072007_SC2_3071114                                                                                                    | المر الدرين (00)                                        | ben och                                                                              | els_repor                                                      | t.html ,D •                                                                                               | 1 33                                                                             | chool German Survey                                                                                                    | w-211                                                                                                    |                                                                 |                                                                                                    |                                                                                                    |                      | · · · · ·       |
| -                                                                                                    | View Famorites                                                                                                    | a Yooko Help                                                                                                    |                                                                                                    |                                                         |                                                                                      |                                                                |                                                                                                    |                                                                                  |                                                                                                    |                                                                                                    |                                                                 |                                                                                                    |                                                                                                    |                      |                 |
| School                                                                                                    | Census S                                                                                                    | ummer - 2                                                                                                    | 016 (On Rol                                                                                                    | Basic Da                                                | ta)                                                                                  |                                                                |                                                                                                    |                                                                                  |                                                                                                    |                                                                                                    |                                                                 |                                                                                                    |                                                                                                    |                      |                 |
| Security N                                                                                                    | Aessage : Th                                                                                                    | his report con                                                                                                    | tains sensitive in                                                                                                    | formation.                                              |                                                                                      |                                                                |                                                                                                    |                                                                                  |                                                                                                    |                                                                                                    |                                                                 |                                                                                                    |                                                                                                    |                      |                 |
| Report Crit                                                                                                    | eria: Pupili o                                                                                                    | n sell on Censu                                                                                                    | a. stary (19/05/2016                                                                                                    | a.                                                      |                                                                                      |                                                                |                                                                                                    |                                                                                  |                                                                                                    |                                                                                                    |                                                                 |                                                                                                    |                                                                                                    |                      |                 |
| Total Pupil                                                                                                    | n: 432                                                                                                    |                                                                                                    |                                                                                                    |                                                         |                                                                                      |                                                                |                                                                                                    |                                                                                  |                                                                                                    |                                                                                                    |                                                                 |                                                                                                    |                                                                                                    |                      |                 |
| Filename:                                                                                                    | 3072807_                                                                                                    | 202_3071110_00                                                                                                    | 0.00%. Report Case                                                                                                    | ated: 11/04/2819                                        | konsen.                                                                              |                                                                |                                                                                                    |                                                                                  |                                                                                                    |                                                                                                    |                                                                 |                                                                                                    |                                                                                                    |                      |                 |
| Filename:<br>BML Version<br>SIZE                                                                                                    | Legal<br>Legal                                                                                                    | SC2_MPLLIG_80<br>2018.1.8 - Release<br>Formation                                                                                                    | 0.004. Report Cas<br>ad 2018-03-42 Errot.                                                                                      | died: +104/215<br>at 2018 1.5 - Roles<br>Former         | ant 2016-                                                                            | 03-02 Su<br>Generat                                            | War Tasph                                                                                                 | Raisaned<br>DGM                                                                  | 2016-03-07                                                                                                    | Largeope                                                                                                    | Case<br>Tage                                                    | Part-term<br>Mature                                                                                   | Doerder                                                                                                    | Hours at Setting     | Funded          |
| Filename:<br>BML Version:<br>CON 1<br>Holdograpping                                                                                                    | Acce                                                                                                    | SC2_N7L16_80<br>2018 1.8 - Relate<br>Exception                                                                                                    | COAL Report Cas<br>ad 2018-02-42 Error.<br>Professor<br>Auto-                                                                  | dad: +104/2016<br>ef 2016 1.5 - Raka                    | and 2018-                                                                            | Cener<br>Non                                                   | Yor Testit                                                                                                | Raisaned<br>COA<br>Directors                                                     | 2016-03-07<br>Contacent<br>States                                                                                                    | Largenge                                                                                                    | Class<br>Tree                                                   | Part-tana<br>Status                                                                                   | Downler<br>Sona<br>Down                                                                                                    | Hours at<br>Setting  | Panded          |
| Filename:<br>IML Version<br>UPA 1<br>Hullochiocol<br>Automotica                                                                                                    | Autor<br>Valdator<br>Legge<br>Service<br>Autor                                                                                                    | 2016 1.0 - Rates<br>2016 1.0 - Rates<br>February<br>Des                                                                                                    | COAL Report Case<br>and 2016-02-02 Enrold<br>Professory<br>Report<br>Report<br>Report                                          | r 2016 1.5 - Roles<br>R 2016 1.5 - Roles<br>Former      | ant 2016-<br>CHOS 200                                                                | Contra<br>Contra<br>Mole<br>Family                             | Voor Tooghi<br>In<br>1                                                                                    | Relation of                                                                      | 2016-03-07<br>Contraspont<br>States<br>Dage Tegeratur<br>Dage Tegeratur                                                                      | Largange -                                                                                                    | Chane<br>Trate                                                  | Patters                                                                                               | Doenter<br>Scotte<br>Scotte<br>Ng 1<br>Scotter                                                                                                    | Horate at<br>Betting | Panded<br>Hears |
| Filenamet<br>IML Veraior<br>Halloschologi<br>Australitäten<br>Halloschologi                                                                                                    | Accel                                                                                                    | SC2_MITLIN_00<br>2016 1 8 - Release<br>Ches<br>Ches<br>La<br>Basene                                                                                                    | Allen<br>Ausen<br>Ausen                                                                                                    | And HUG4295<br>at 2018 1.5 - Gales<br>Former<br>Manager | and 2016-                                                                            | OS-02 Se<br>Mole<br>Famos                                      | Ver Trept<br>No.                                                                                          |                                                                                  | 2016-03-07<br>States<br>States<br>Singe Represent<br>Singe Represent                                                                         | Languages<br>Escale<br>Escale<br>Escale                                                                                                    | Class<br>Tret<br>Oter<br>Oter                                   | Participae<br>States                                                                                  | Deserter<br>Serve<br>Vet a<br>Bonow<br>Vet a<br>Bonow<br>Vet a                                                                                                    | Honara at<br>Betting | Fanded<br>Hears |
| Filecare:<br>BML Version<br>COLORISON<br>COLORISON<br>ACCESSION COLOR<br>ACCESSION COLOR<br>ACCESSION COLOR                                                                                                    | Acceler<br>Acceler<br>Accele                                                                                                    | SC2_MITLING_80<br>2016 1 E - Release<br>China<br>Las<br>Sophie<br>Teamas                                                                                                    | Alter<br>Auton<br>Auton<br>Auton<br>Auton<br>Auton                                                                             | dad: 1104/215<br>d 2016 1.5 - Rake                      | 01 (04 (04 (04 (04 (04 (04 (04 (04 (04 (04                                           | General<br>Male<br>Ferale<br>Male                              | Year Tought<br>N<br>1<br>2<br>2                                                                           | Finished<br>COA<br>Pros-2000<br>Pros-2000<br>Pros-2000<br>Pros-2000<br>Pros-2000 | 2016-03-07<br>Corplaneers<br>States<br>Drigs Pagerates<br>Drigs Pagerates<br>Drigs Pagerates                                                 | Largengen<br>Engen<br>Engen<br>Engen                                                                                                    | Class<br>Type<br>Ofer<br>Ofer<br>Ofer                           | Pattine<br>Bildes<br>Sc.<br>Sc.                                                                       | Desider<br>Scrap<br>Scrap<br>Vita<br>Scrap<br>Vita<br>Scrap<br>Vita<br>Scrap                                                                                                    | Hours at Setting     | Pasled<br>Hiere |
| Filecare:<br>BML Version<br>CORE-Secon<br>Automotion<br>Automotion<br>Automotion<br>Automotion<br>Automotion                                                                                                    | Acrosof<br>Valdation<br>Acrosof<br>Acrosof<br>Acro                                                                                                    | SC2_MTLIN_00<br>2018.1.0 - Release<br>Features<br>Ches<br>Back<br>Tamas<br>Rep                                                                                                    | 2 XM. Report Con<br>and 2016-03-02 Evolu-<br>Part House Control<br>Reconstruction<br>Alasen<br>Alasen<br>Alasen<br>Sima        | and HUGAIN<br>at 2018 15 - Rain<br>Remote<br>Remote     | 500<br>500<br>500<br>500<br>500<br>500<br>500<br>500<br>500<br>500                   | Control Su<br>Male<br>Fernie<br>Family<br>Male                 | Voor Teeph<br>N<br>S<br>S<br>S<br>S<br>S<br>S<br>S<br>S<br>S<br>S<br>S<br>S<br>S<br>S<br>S<br>S<br>S<br>S | Fakuret<br>DOA<br>DIGROOM<br>DIGROOM<br>DIGROOM<br>DIGROOM<br>DIGROOM<br>DIGROOM | 2016-03-07<br>Correlevant<br>Sigler<br>Single Teigeneten<br>Dingle Teigeneten<br>Dingle Teigeneten<br>Dingle Teigeneten<br>Dingle Teigeneten | Largengen<br>Engen<br>Engen<br>Engen<br>Engen                                                                                                    | Class<br>Type<br>Oter<br>Oter<br>Oter<br>Oter<br>Oter           | Park Series<br>Tables<br>Tables<br>Tables<br>Tables<br>Tables<br>Tables<br>Tables<br>Tables<br>Tables | Desider a<br>lor a<br>factor<br>factor | Hours at Setting     | Pasie<br>Hare   |
| Filecare:<br>BML Version<br>C224<br>C2220-Sector<br>C2220-Sector<br>C2220-Sector<br>C2220-Sector<br>C2220-Sector<br>C2220-Sector<br>C2220-Sector<br>C2220-Sector<br>C2220-Sector<br>C2220-Sector<br>C2220-Sector<br>C2220-Sector<br>C2220-Sector<br>C224<br>Sector<br>C224<br>Sector<br>C225<br>Sector<br>C225<br>Sector<br>C255<br>Sector<br>C255<br>Sector<br>C255<br>Sector<br>C255<br>Sector<br>C255<br>Sector<br>C255<br>Sector<br>C255<br>Sector<br>C255<br>Sector<br>C255<br>Sector<br>C255<br>Sector<br>C255<br>Sector<br>C255<br>Sector<br>C255<br>Sector<br>C255<br>Sector<br>C255<br>S<br>Sector<br>C255<br>Sector<br>C255<br>S<br>Sector<br>C255<br>S<br>Sector<br>C255<br>Sec | Accel<br>Accel<br>Accel | SC2_MTLIN_00<br>2018.1.0 - Release<br>Factoristics<br>China<br>La<br>Balton<br>Factoristics<br>Salton<br>Factoristics<br>Factoristics<br>Fa | 2.0A Report Cee<br>ed 2016-05-02 Errori<br>Performance<br>Autor<br>Autor<br>Autor<br>Autor<br>Autor<br>Autor<br>Autor<br>Autor | And HUGADA                                              | 2016-<br>01/06/000<br>01/06/000<br>01/06/000<br>01/06/000<br>01/06/000<br>00/11/0000 | C-107 Su<br>G-1050<br>Male<br>Familie<br>Male<br>Male<br>Tampa | Vice Teach<br>N<br>2<br>2<br>2<br>2<br>2<br>2<br>2<br>2<br>2<br>2<br>2<br>2<br>2<br>2<br>2<br>2<br>2<br>2 | COA                                                                              | 2016-83-87<br>Concent -<br>Seden<br>Drigh Tegermen<br>Drigh Tegermen<br>Drigh Tegermen<br>Tege Tegermen<br>Tege Tegermen                     | Languages<br>Digite<br>Digite | Class<br>Type<br>Office<br>Office<br>Office<br>Office<br>Office | Park Strein<br>Thatas<br>Talas<br>Talas<br>Talas<br>Talas<br>Talas<br>Talas                           | Description<br>log a<br>Bosonia<br>Ver a<br>Rosenia<br>Ver a<br>Rosenia<br>Nor a<br>Rosenia<br>Nor a<br>Rosenia<br>Rosenia<br>Rose                                                                              | Hours at Setting     | Pasled<br>Hiere |

The report displays in your internet browser.

Open Microsoft Excel.

Then, back on your browser, follow the route **Edit | Select All, o**r alternatively, use Ctrl + A on your keyboard to select the whole of the form.

**Right click** on it and choose **Copy** from the list that appears:

| EschaelCen                                                                                                    | sas Sammer - 1                                                                                                    | 2016 (De RelFis                                                                                                    | nic Data) - Miterra | s Explorer          |              |                                                                                                    | -                                                                                                    |                                                                                                    |       |           |                                                                                                    |          | - # ×                                                                                                    |
|----------------------------------------------------------------------------------------------------|----------------------------------------------------------------------------------------------------|----------------------------------------------------------------------------------------------------|---------------------|---------------------|--------------|----------------------------------------------------------------------------------------------------|----------------------------------------------------------------------------------------------------|----------------------------------------------------------------------------------------------------|-------|-----------|----------------------------------------------------------------------------------------------------|----------|----------------------------------------------------------------------------------------------------|
| 19/61                                                                                                    | COPERTA                                                                                                    | (Scheel Census)3                                                                                                    | 172007_502_307413   | hard form, 800      | base_de      | tab jepat And P 🔟 👫 🚽 3                                                                                                    | stand Carries Syrve                                                                                                    | = 1205 =                                                                                                    |       |           |                                                                                                    |          |                                                                                                    |
| the Lit                                                                                                    | Ven Pavoritei                                                                                                    | Tosts Help                                                                                                    |                     |                     |              |                                                                                                    |                                                                                                    |                                                                                                    |       |           |                                                                                                    |          |                                                                                                    |
| School (                                                                                                    | Census Si                                                                                                    | ummer - 2                                                                                                    | 016 (On Rol         | I Basic Da          | ta)          |                                                                                                    |                                                                                                    |                                                                                                    |       |           |                                                                                                    |          | ~                                                                                                    |
| Security N                                                                                                    | lessage : Th                                                                                                    | is report core                                                                                                    | ains senaitive in   | formation.          |              |                                                                                                    |                                                                                                    |                                                                                                    |       |           |                                                                                                    |          |                                                                                                    |
| -                                                                                                    | -                                                                                                    | -                                                                                                    |                     | 1                   |              |                                                                                                    |                                                                                                    |                                                                                                    |       |           |                                                                                                    |          |                                                                                                    |
| Total Panis                                                                                                    | THE PARTY OF                                                                                                    | The de Contra                                                                                                    | a day (Taraxon)     | ÷.                  |              |                                                                                                    |                                                                                                    |                                                                                                    |       |           |                                                                                                    |          |                                                                                                    |
| Contraction of the                                                                                                    | a                                                                                                    |                                                                                                    |                     |                     |              |                                                                                                    |                                                                                                    |                                                                                                    |       |           |                                                                                                    |          |                                                                                                    |
| School Name                                                                                                    | WATERS                                                                                                    | IDGE PROMISSY                                                                                                    | SHOOL THREE IS      |                     |              |                                                                                                    |                                                                                                    |                                                                                                    |       |           |                                                                                                    |          |                                                                                                    |
| OM VITALITY                                                                                                    | Visidetam                                                                                                    | 1018 1 # - Heleans                                                                                                    | at 2016-00-02 Emer. | at 2016 1 9 - Paris | 100 201      | 143-82 Sammary 2016 1 U - Robanso                                                                                                    | 2014-024                                                                                                    |                                                                                                    |       |           |                                                                                                    |          |                                                                                                    |
| 112                                                                                                    | Total I                                                                                                    | -                                                                                                    | and the second      | 201000              | 1011         | Linesday Trees Lines 10                                                                                                    | ALC: NO.                                                                                                    | ALLAND                                                                                                    | Ciana | and these | and the second second s | House at | 1005                                                                                                    |
| and the second                                                                                                    | Salama                                                                                                    | <b>Descare</b>                                                                                                    | Samme               | Samons              |              | a succession in the second in the second ine | Status                                                                                                    |                                                                                                    | Tree  | Sature    |                                                                                                    | Setting  | Houts                                                                                                    |
|                                                                                                    | -                                                                                                    | 300 N                                                                                                    | 2000                | 1                   | <b>Chine</b> | Ca                                                                                                    | and the second second                                                                                                    | 22                                                                                                    | 10.00 | 11        | 1000                                                                                                    | 1.1      | 1                                                                                                    |
| COMPAREMENTS                                                                                                    | 225                                                                                                    | E                                                                                                    | 200                 | 1                   | 10.22        | Copy                                                                                                    | 17317003                                                                                                    | 17.2                                                                                                    | 80    | 10        | <b>E</b>                                                                                                    | 4        | 1                                                                                                    |
| 2009 MILLION                                                                                                    | 232                                                                                                    | 22                                                                                                    | 200                 | 1                   | 51116        | 122                                                                                                    | and a state of the                                                                                                    | 22                                                                                                    |       | 22        | 1                                                                                                    | 1        | 1                                                                                                    |
| 2010100.0                                                                                                    | 2000                                                                                                    | -                                                                                                    | 2000                | 1                   | EUE          | Perst                                                                                                    | Distantinia -                                                                                                    | 272                                                                                                    | -     | E         |                                                                                                    | (4)      | 1                                                                                                    |
| I STATUTE                                                                                                    | 200                                                                                                    | 2                                                                                                    | 202                 | 1                   | 2010         | Part preview.                                                                                                    | C'acresta                                                                                                    | 122702                                                                                                    | -     | 22        | ill.                                                                                                    | 1        | 1                                                                                                    |
| SHELLINGS.                                                                                                    | 202                                                                                                    | our com                                                                                                    | 212                 | 1                   | 1000         | Theater window (new                                                                                                    | aramana.                                                                                                    | 12712                                                                                                    | 122   | 2         | the state of the state of the s | 1        | 1                                                                                                    |
| Sector Barrier                                                                                                    | 222                                                                                                    | 22                                                                                                    | 22                  | 1                   | 2005         | 2 Pap with Brig                                                                                                    | Contraction of the local division of the local division of the loc | 200                                                                                                    | -     | 2         | - II                                                                                                    | 1        | 1                                                                                                    |
| T                                                                                                    | ZTUTE                                                                                                    | <b>1</b> 2                                                                                                    | 2020                | 1                   | 12.00        | Search with thing                                                                                                    | COLUMN IN                                                                                                    | 27.2                                                                                                    | 100   | 2         | 1                                                                                                    | 1        | 1                                                                                                    |
| CALCULATION OF                                                                                                    | 200                                                                                                    | 17122                                                                                                    | 210                 | 1                   | ACT IN       | M Accelerature •                                                                                                    | and and the second                                                                                                    | 22                                                                                                    | -     | 22        | 12                                                                                                    | 1        | 1                                                                                                    |
| 2224 (21)4                                                                                                    | 2723                                                                                                    | 372                                                                                                    | 272                 | 1                   | 14.15        | Sendito Oradicite                                                                                                    | STR.TOTAL                                                                                                    | 22                                                                                                    | 18m   | 2         | E.                                                                                                    | 1        | 1                                                                                                    |
| Transmitter                                                                                                    | 294                                                                                                    | 110                                                                                                    | -                   |                     | attabel      | a server la lancour                                                                                                    | -                                                                                                    | 17.5                                                                                                    | 100   | 27        | -                                                                                                    | -        |                                                                                                    |
| And a state of the local division of the local division of the loc | and the second second se | And the second second se |                     |                     |              | of the second second se | and a second second second second second second second second second second second second second second second                                                                                                    | and the second second s | _     | 100       | South Bart                                                                                                    |          | and the second second se |

Click back to Excel and choose Paste

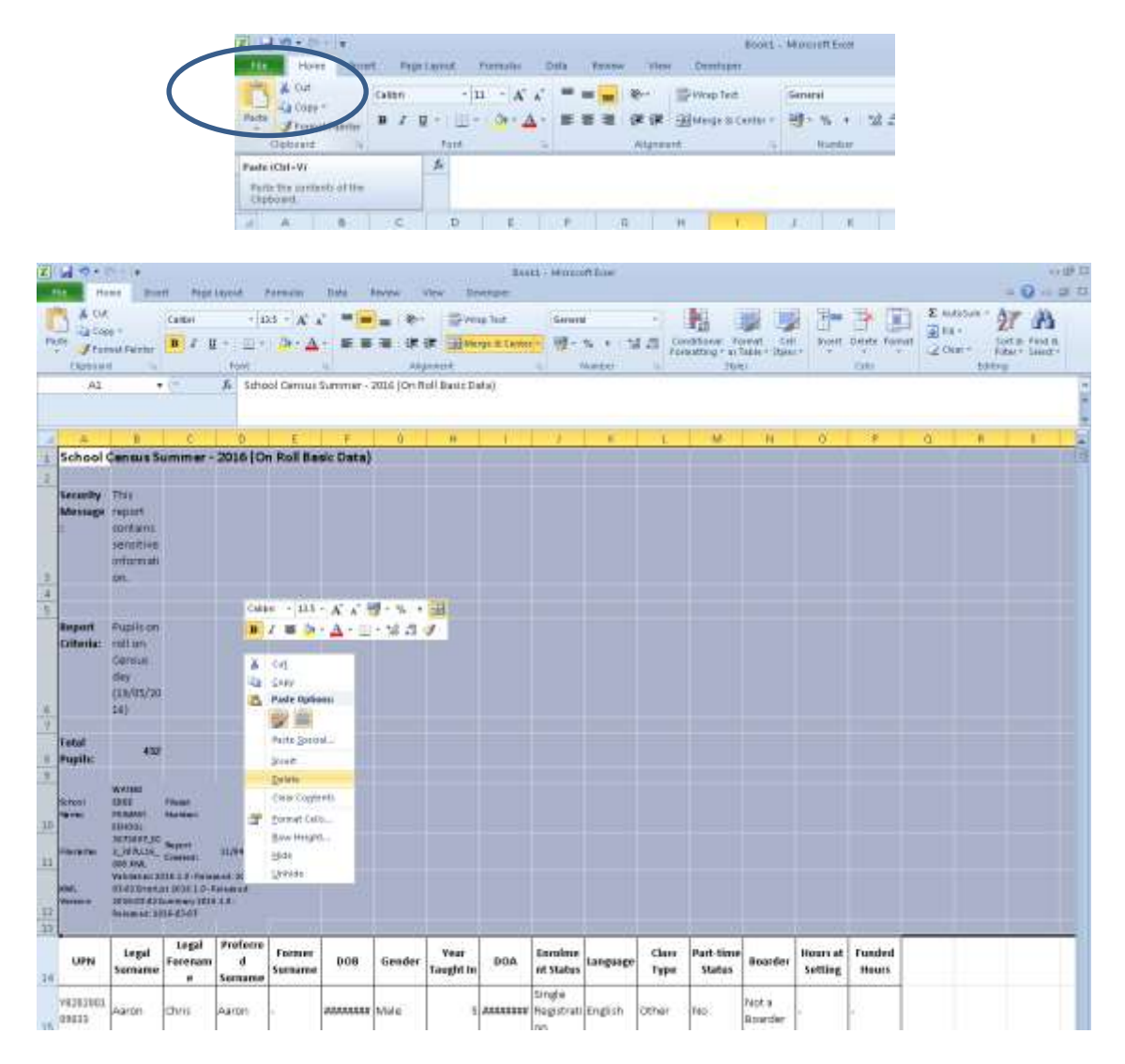

Highlight all the rows on the report above the grid that contains the pupil data, right click and choose **Delete** from the list.

| <b>X</b> | 🚽 🤊 - (                        | ≌ ×  ∓                    |                                     |                               |                                |          |        |  |  |  |
|----------|--------------------------------|---------------------------|-------------------------------------|-------------------------------|--------------------------------|----------|--------|--|--|--|
| F        | ile Ho                         | me Inse                   | rt Page                             | Layout F                      | ormulas                        | Data F   | Rev    |  |  |  |
| Pa       | Cut<br>Cop<br>ste<br>Clipboard | y ▼<br>nat Painter<br>I ⊡ | Calibri<br>BIU                      | - 11<br>[ -                   | т А́ А<br><u>З</u> ат <u>А</u> |          | ) #    |  |  |  |
|          | A1                             | •                         | (                                   | <i>f</i> ∗ UPN                |                                |          |        |  |  |  |
|          | $\frown$                       |                           |                                     |                               |                                |          |        |  |  |  |
|          |                                |                           |                                     |                               |                                |          | _      |  |  |  |
|          |                                |                           | С                                   | D                             | E                              | F        |        |  |  |  |
| 1        | UPN                            | E<br>Legal<br>Surname     | C<br>Legal<br>Forenam<br>e          | D<br>Preferre<br>d<br>Surname | E<br>Former<br>Surname         | F<br>DOB |        |  |  |  |
| 1        | UPN<br>Y8202001<br>09033       | Legal<br>Surname          | C<br>Legal<br>Forenam<br>e<br>Chris | D<br>Preferre<br>d<br>Surname | E<br>Former<br>Surname         | F<br>DOB | (<br>N |  |  |  |

If you double-click your mouse on the line between the A and B headings, it will make the columns jump to the correct width to be able to read the data.

|   | 🔀  <br>F | ile Hol                       | ≝ +   <del>↓</del><br>me Inse  | rt Page                             | Layout I                               | Formulas               | Data Re                | view \                     | /iew De                     |
|---|----------|-------------------------------|--------------------------------|-------------------------------------|----------------------------------------|------------------------|------------------------|----------------------------|-----------------------------|
|   | Pas      | te<br>Clipboard               | y ▼<br>nat Painter             | Calibri<br>BIIU                     | + 11<br>- +                            | • A A                  |                        | ■   �?•<br>■   章 (<br>Alig | inment                      |
|   |          | A1                            | •                              | (                                   | <i>f</i> ∗ UPN                         |                        |                        |                            |                             |
|   |          |                               |                                |                                     |                                        |                        |                        |                            |                             |
| ( |          | А                             | В                              | С                                   | D                                      | E                      | F                      | G                          | Н                           |
| ( | 1        | UPN                           | B<br>Legal<br>Surname          | C<br>Legal<br>Forenam<br>e          | D<br>Preferre<br>d<br>Surname          | E<br>Former<br>Surname | F<br>DOB               | G<br>Gender                | H<br>Year<br>Taught In      |
| ( | 1        | A<br>UPN<br>V8202001<br>09033 | B<br>Legal<br>Surname<br>Aaron | C<br>Legal<br>Forenam<br>e<br>Chris | D<br>Preferre<br>d<br>Surname<br>Aaron | E<br>Former<br>Surname | F<br>DOB<br>01/09/2005 | G<br>Gender<br>Male        | H<br>Year<br>Taught In<br>5 |

You can use the features in Excel to check the pupil data in your Census return.

Click your mouse in the cell on the Excel sheet that is to the left of column A, and above row 1 – this will highlight the whole grid.

Click on the Data tab, and then on the Funnel icon

| <b>X</b>                                                | 🚽 🤊 - (           | ≝ -  ∓  |              |                        |                                                                                                    | $\frown$   |        |                                         |                                              | Book1                                 | - Microsoft                | t Excel                                             |     |       |                |
|---------------------------------------------------------|-------------------|---------|--------------|------------------------|----------------------------------------------------------------------------------------------------|------------|--------|-----------------------------------------|----------------------------------------------|---------------------------------------|----------------------------|-----------------------------------------------------|-----|-------|----------------|
| F                                                       | ile Ho            | me Inse | rt Page      | Layout I               | Formulas                                                                                                    | Data Re    | lew /  | view                                    | De                                           | veloper                               |                            |                                                     |     |       |                |
| From From From From Other Connections Get External Data |                   |         |              | Existing<br>onnections | Connections<br>Properties<br>All - Connections<br>Connections<br>Connections |            |        | Finter                                  | K Clear<br>Reapply<br>Advanced<br>t & Filter |                                       |                            | iove Data Consu<br>cates Validation +<br>Data Tools |     |       |                |
|                                                         | A1                | -       | (            | <i>f</i> ∡ UPN         |                                                                                                    |            |        |                                         | Filter                                       | (Ctrl+Shift+L)                        |                            |                                                     |     |       |                |
|                                                         |                   |         |              |                        |                                                                                                    |            |        | Enable filtering of the selected cells. |                                              |                                       |                            |                                                     |     |       |                |
|                                                         | А                 | В       | С            | D                      | E                                                                                                    | F          | G      |                                         | Onc                                          | e filtering is tu                     | ned on, clic               | k                                                   |     | L     | M              |
|                                                         | I                 | Legal   | Legal        | Preferre               | Former                                                                                                    |            |        | Y                                       | choo                                         | arrow in the co<br>ose a filter for t | he column.                 | rto                                                 |     | Class | Part-          |
| 1                                                       | UPN               | Surname | Forenam<br>e | d<br>Surname           | Surname                                                                                                    | DOB        | Gender | Tau                                     | Press F1 for more help.                      |                                       |                            | Ia                                                  | ige | Туре  | time<br>Status |
| 2                                                       | Y8202001<br>09033 | Aaron   | Chris        | Aaron                  | -                                                                                                    | 01/09/2005 | Male   |                                         | 5                                            | 01/09/2009                            | Single<br>Registrat<br>ion | English                                             | ו   | Other | No             |
| 2                                                       | J8202001<br>09032 | Aaron   | Liz          | Aaron                  | -                                                                                                    | 01/09/2005 | Female |                                         | 5                                            | 01/09/2009                            | Single<br>Registrat        | English                                             | ו   | Other | No             |

You can use the drop-down lists on the column headings to view the pupil's that fall into a particular category.

Schools with nursery-aged pupils can check who is appearing as **full and part-time** by filtering on the **Year Group** column (choose N) and checking the **Part-time status** column:

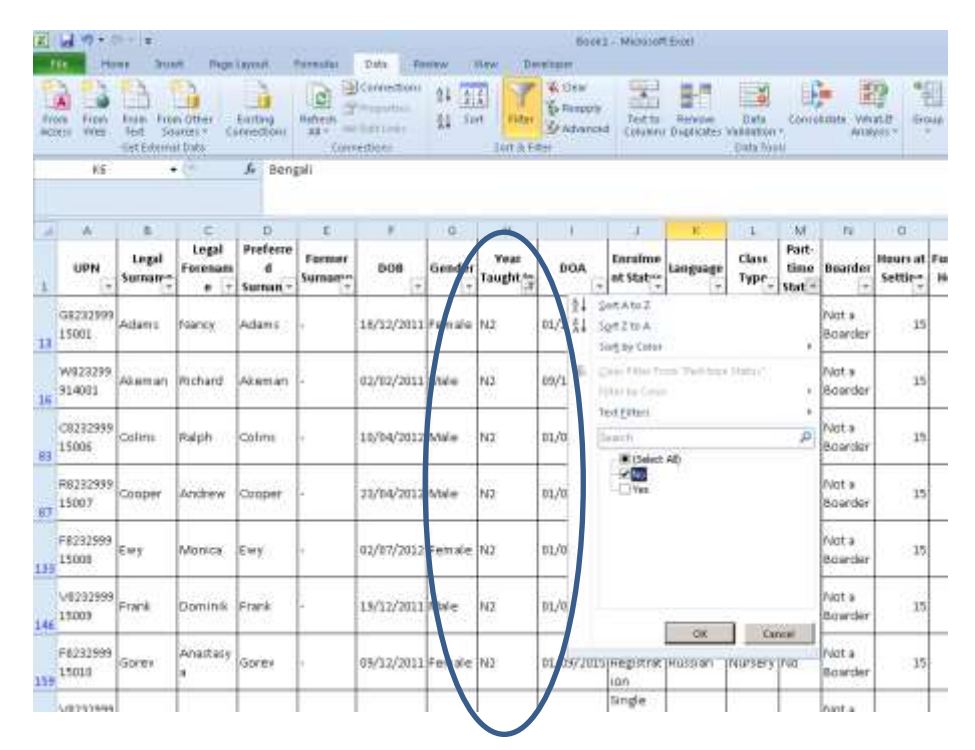

In this screenshot, I've chosen Year Group N2, and then clicked the filter down-arrow on the Part-time status column. You can see that the True AND False options are available. The **False** tells me that I have children in N2 showing as Full Time. This isn't correct for my school as all my Nursery pupils are Part-time! If I select just the **False** tick box on the filter, it will give me a list of who these children are, so I can go back and amend the **Part-Time Details** in the pupil record for these children. Then, back in SIMS, I will need to Validate my census again to pull the corrected details through, then check the detail report once again.